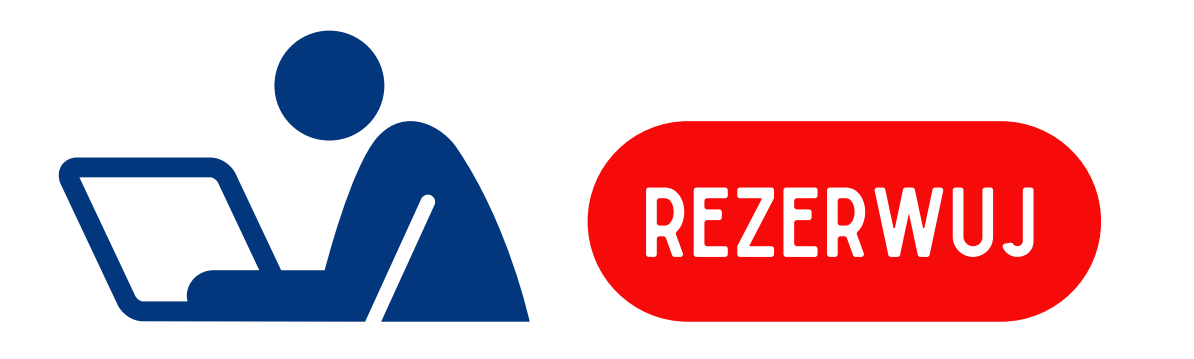

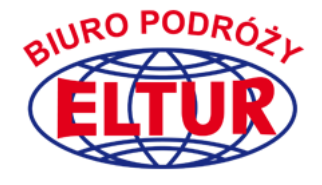

## INSTRUKCJA REZERWACJI ONLINE OFERTY BP ELTUR

W celu rezerwacji oferty należy wybrać aktywny przycisk "Rezerwuj". Jeśli wyjazd jest 1 dniowy należy kliknąć przycisk rezerwuj. Następnie ze strony BP ELTUR zostaniecie Państwo przeniesieni do systemu rezerwacyjnego Skaleo. W przypadku wycieczek 1 dniowych system przyjmie każdą ilość osób, należy tylko DODAWAĆ UCZESTNIKA.

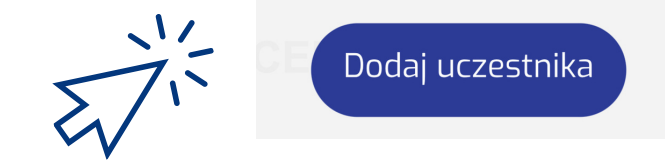

Jeśli rezerwują Państwo wycieczkę dłuższą niż 1 dzień należy wybrać wariant pokoju. jeśli chcieliby Państwo zarezerwować więcej miejsc niż 2 lub 3 należy dokonać kilku rezerwacji. Czerwony przycisk REZERWUJ przenosi Państwa do formularza rezerwacyjnego w system Skaleo.

| CENA:  | 550 zł/os.   | CENA: 550 zł/os.       |      |
|--------|--------------|------------------------|------|
|        | Pokój 2-os 🗢 | Wybierz ≎<br>✓ Wybierz |      |
| Tormin | Rezerwuj     | Pokój 2-os             | oje. |
|        |              | szukam pok. 3-os       |      |

## f /EEKEND Z OKAZJI DNIA KOBIET W WIEDNIU 09-10.03.24

| Uczestnik nr1 (Osoba<br>rezerwująca) | Nie bierze<br>udziału 🔵 |  |  |
|--------------------------------------|-------------------------|--|--|
| lmię                                 | Nazwisko                |  |  |
| gggg                                 | ggggg                   |  |  |
| Data urodzenia                       |                         |  |  |
| 15-09-1989                           |                         |  |  |
| Adres email                          | Кгај                    |  |  |
| biuro@eltur.wroc.pl                  | Polska (+48) 🗘          |  |  |
| Numer telefonu                       |                         |  |  |
| 603424041                            |                         |  |  |
|                                      |                         |  |  |
| Ulica                                | Numer domu              |  |  |
| mikolaja                             | 51-52                   |  |  |
| Numer mieszkania                     | Kod pocztowy            |  |  |
| Numer mieszkania                     | 50-127                  |  |  |
| Miasto                               |                         |  |  |
| wroclaw                              | karem                   |  |  |

| lmię i<br>nazwisko                              | Data<br>rezerwacji     | Zaliczka                     | Koszty                                                              | Suma          |
|-------------------------------------------------|------------------------|------------------------------|---------------------------------------------------------------------|---------------|
| hhh jjjjjj<br>Bluro zas<br>zwiedzan<br>oprowadz | 2024-02-15<br>16:05:12 | 165,00<br>PLN                | Koszt<br>podstawowy:<br>550,00 PLN<br>Suma<br>dodatków: 0,00<br>PLN | 550,00<br>PLN |
| EEEE<br>EEEEE                                   | 2024-02-15<br>16:05:12 | 165,00<br>PLN shia<br>Nieden | Koszt<br>podstawowy:<br>550,00 PLN<br>Suma<br>dodatków: 0,00<br>PLN | 550,00<br>PLN |

## ermin

Koszt ubezpieczeń turystycznych: **0,00** PLN Koszt zaliczki: **330,00** PLN Finalna kwota: **1 100,00** PLN Pozostało do zapłaty: **1 100,00** PLN

Zapłać całość teraz PayU

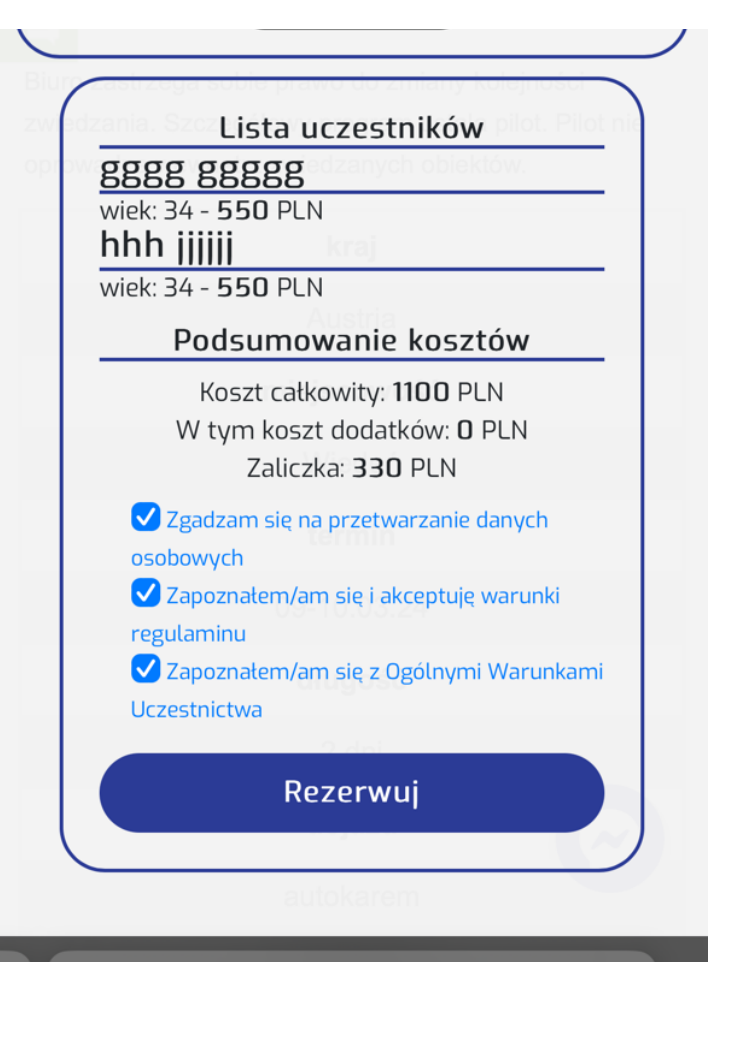

## Potwierdzenie rezerwacji Wiedeń 09-10.03.2024

| Od<br>Do<br>Odpow | iedź do | BP ELTUR<br>biuro@eltur.wroo<br>biuro@eltur.wroo | c.pl<br>c.pl |       |             |
|-------------------|---------|--------------------------------------------------|--------------|-------|-------------|
| 4                 | «       | ¢                                                | Ð            |       | 0<br>0<br>0 |
|                   |         |                                                  |              | Dzisi | aj 16:05    |

Dzień dobry gggg,

Dziękujemy za dokonanie rezerwacji wyjazdu Weekend z okazji DNIA KOBIET w Wiedniu 09-10.03.24 w terminie 2024-03-09 do 2024-03-10.

W załączeniu przesyłamy umowę, której nie trzeba podpisywać.

Zwracamy uwagę na możliwość dokupienia ubezpieczenia od rezygnacji , które można wykupić wraz z umową.

Cena: 33 zł / za 2 osoby lub 49,50 zł/ za 3 osoby.

W przypadku chęci wykupienia ubezpieczenia prosimy o informację zwrotną na adres email. Przygotujemy polisę.

W załączniku dołączamy kartę produktu ubezpieczenia od kosztów rezygnacji.

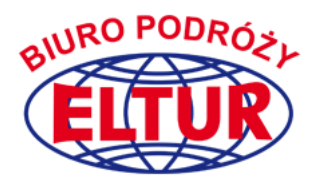

Po wypełnieniu formularza i akceptacji warunków uczestnictwa na **prawidłowo** wskazany adres e-mail otrzymają Państwo umowę w wersji elektronicznej, wraz z niezbędnymi załącznikami . Otrzymają Państwo potwierdzenie rezerwacji, z linkiem do płatności lub tradycyjnie z numerem konta do przelewu.

Umowa jest elektroniczna. Nie trzeba jej podpisywać i odsyłać do nas.

Po dokonaniu rezerwacji mogą dokonać Państwo płatności online przez bezpieczny system **PayU** lub opłacić rezerwacje przelewem na konto. Nasz numer konta jest w zakładce kontakt na naszej stronie: https://www.eltur.wroc.pl/kontakt. Numer konta i link do płatności otrzymają Państwo e-mailem wraz z umową i potwierdzeniem rezerwacji. Maksymalny czas wpłaty zaliczki / płatności to 3 dni robocze. Po tym terminie rezerwacja zostanie anulowana a miejsca wrócą do sprzedaży.

> W przypadku jakichkolwiek wątpliwości prosimy o kontakt: biuro@eltur.wroc.pl lub tel. 603 424 041